# OPAC 使い方

◆OPACとは?

利用者が図書館内の端末や自分のパソコンなどを使ってアクセスし、 オンラインで検索することができる図書館蔵書目録。

資料の検索や、ブックマーク、貸出延長、予約、文献複写依頼、などが できる。

※学外者の方は、検索機能のみご利用いただけます。

# contents

| 1 | トップ画面       | 3  |
|---|-------------|----|
| 2 | 通常検索        | 5  |
| 3 | 電子ブック検索     | 7  |
| 4 | カテゴリ検索      | 8  |
| 5 | 詳細検索画面      | 9  |
| 6 | 検索語入力のポイント  | 10 |
| 7 | 図書の探し方      | 12 |
| 8 | 雑誌の探し方      | 15 |
| 9 | マイライブラリを使おう | 19 |

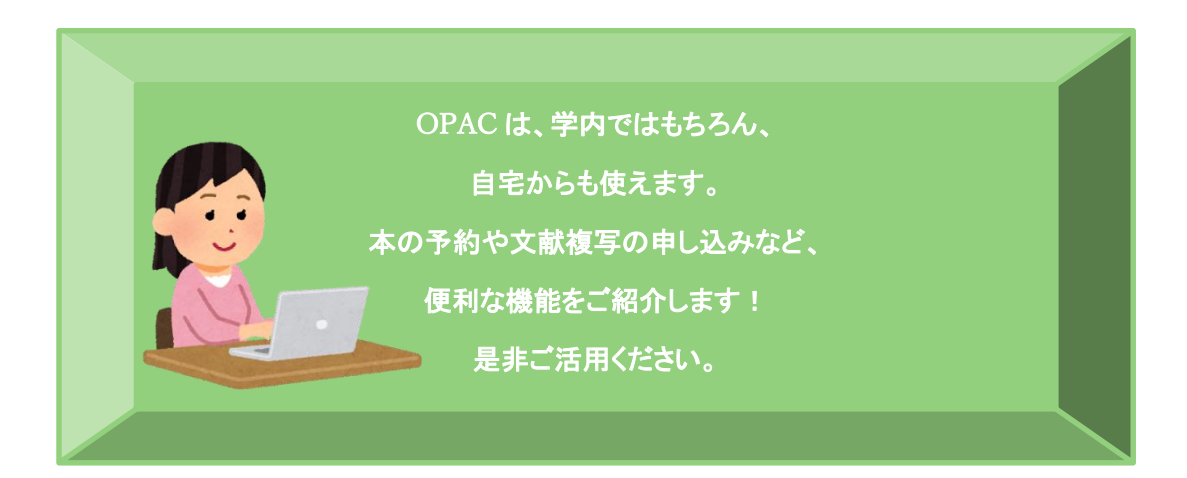

1 トップ画面

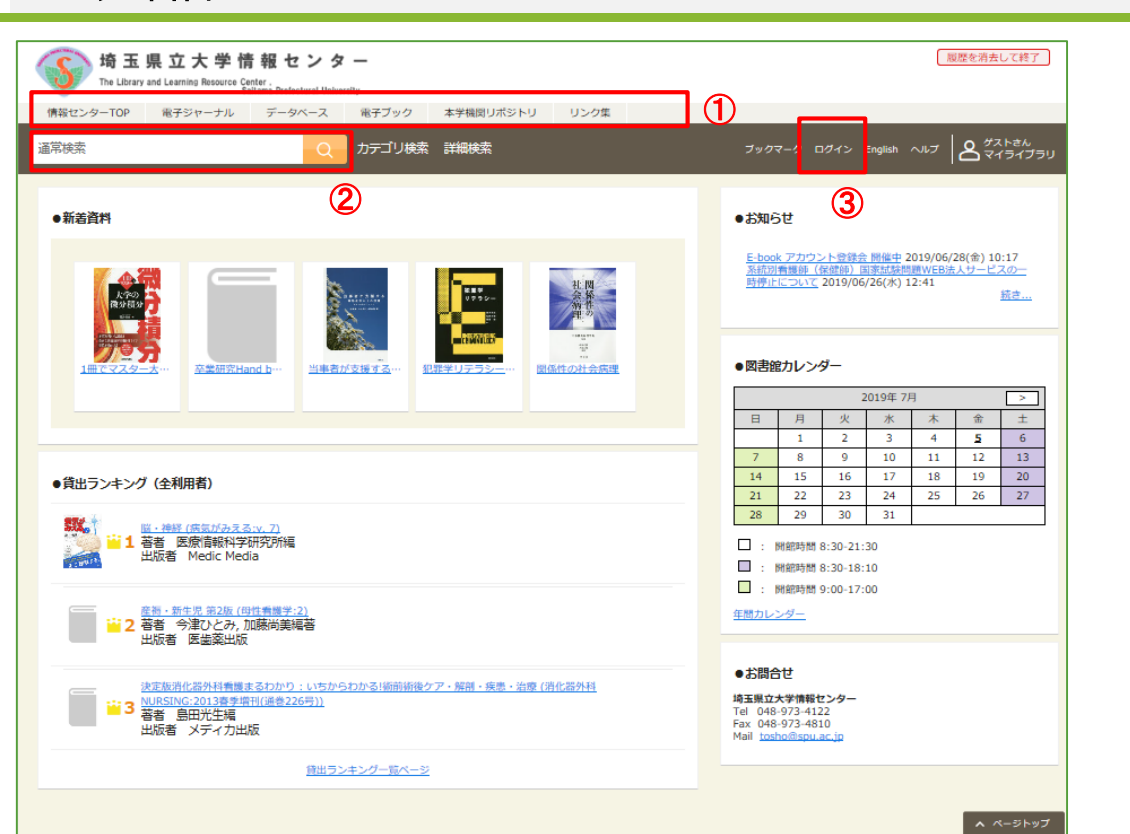

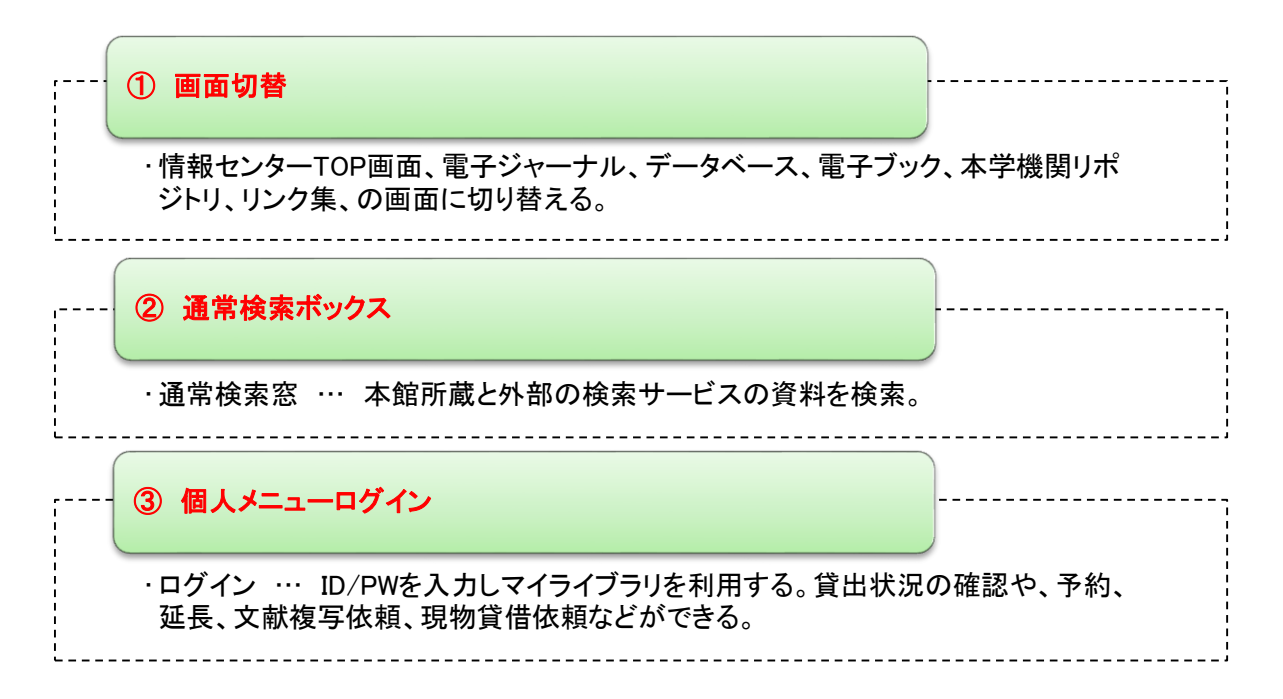

## 【ログイン画面(利用者認証)】

| ログイン  |  |
|-------|--|
| ログイン名 |  |
| パスワード |  |
| ログイン  |  |
|       |  |

◆ログイン ID/PW は、PC にログインするための ID と PW を利用。

◆操作が終了したら、必ずログアウトする。

 ・ログアウトするには、OPAC 画面上部の「ログアウト」ボタンをクリックする。
 ・ログアウトしないまま放置すると、個人情報が漏れたり、 依頼などの操作をされてしまうことがある。

#### 2 通常検索

#### 【通常検索】

通常検索のテキストボックスにキーワードを入力して検索。検索項目を意識することなく、幅広い 情報から資料を検索できる。

入力したキーワードが書誌情報に含まれる資料が検索される。

#### <検索方法>

検索したい言葉(キーワード)を入力し、虫眼鏡ボタンをクリックする。

| 情報センターTOP                | 電子ジャーナル                   | データベース                 | 電子ブック   | 本学機関リポ |
|--------------------------|---------------------------|------------------------|---------|--------|
| 通常検索                     |                           | Q                      | カテゴリ検索  | 詳細検索   |
|                          |                           |                        |         |        |
| 例えば・・・                   |                           |                        | \       |        |
| 通常検索窓に「夏目潮<br>いた資料だけでなく、 | な石」と入力して検索で<br>他の著者による「漱石 | すると、夏目漱石が<br>「文学が物語るもの | 書<br>」と |        |
| いつ音名の貧料なとも               | 」検系される。                   |                        |         |        |

複数の文字列を空白で区切って入力すると、入力した文字列すべてを含む資料が検索される。 文字列の先頭にスラッシュ(/)をつけると前方一致、末尾にスラッシュ(/)をつけると後方一致、ス ラッシュ(/)で囲むと完全一致で検索する。

| 種類   | 入力例  | 検索結果例                |
|------|------|----------------------|
| 前方一致 | /環境  | 環境六法                 |
| 後方一致 | 環境/  | 子どもと <mark>環境</mark> |
| 完全一致 | /環境/ | 環境                   |

通常検索では、本館所蔵と外部の検索サービスの資料を横断的に検索でき、より広い範囲から 資料を探すことができる。入手する本や資料がまだ決まっておらず、いろいろな場所から幅広く探 したいときに利用すると便利。

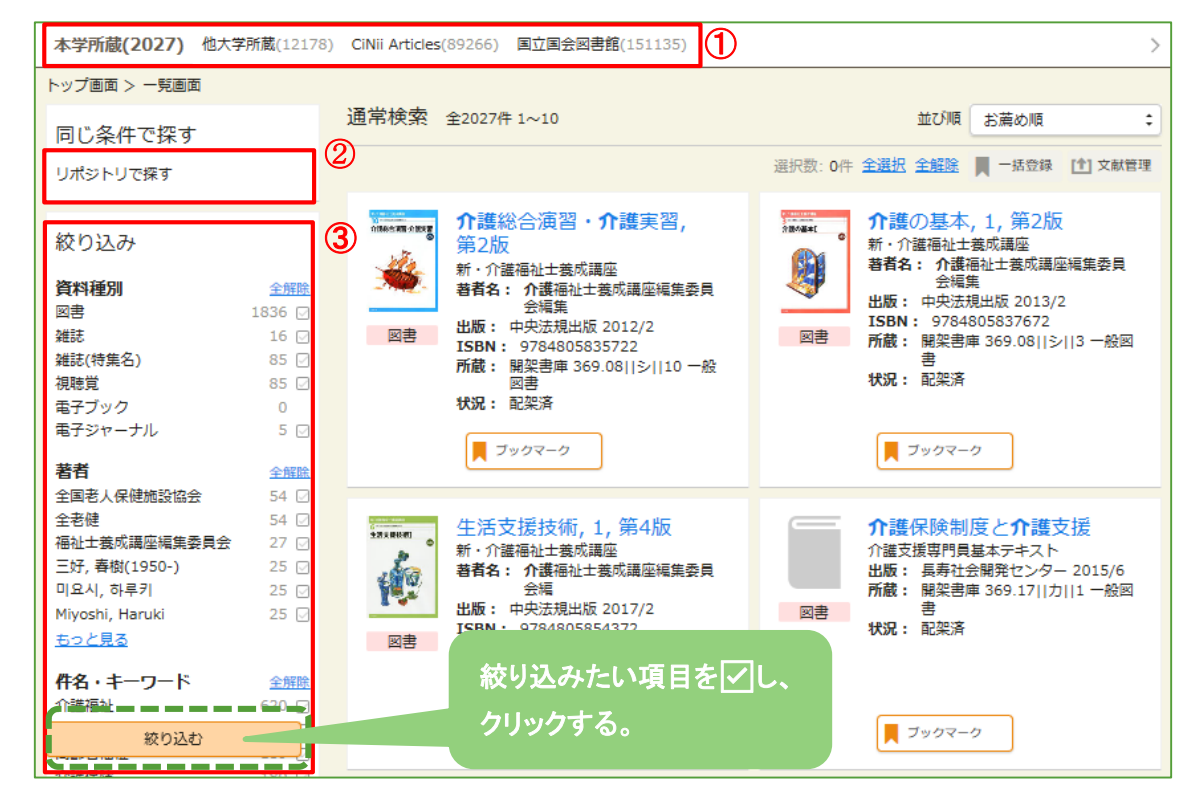

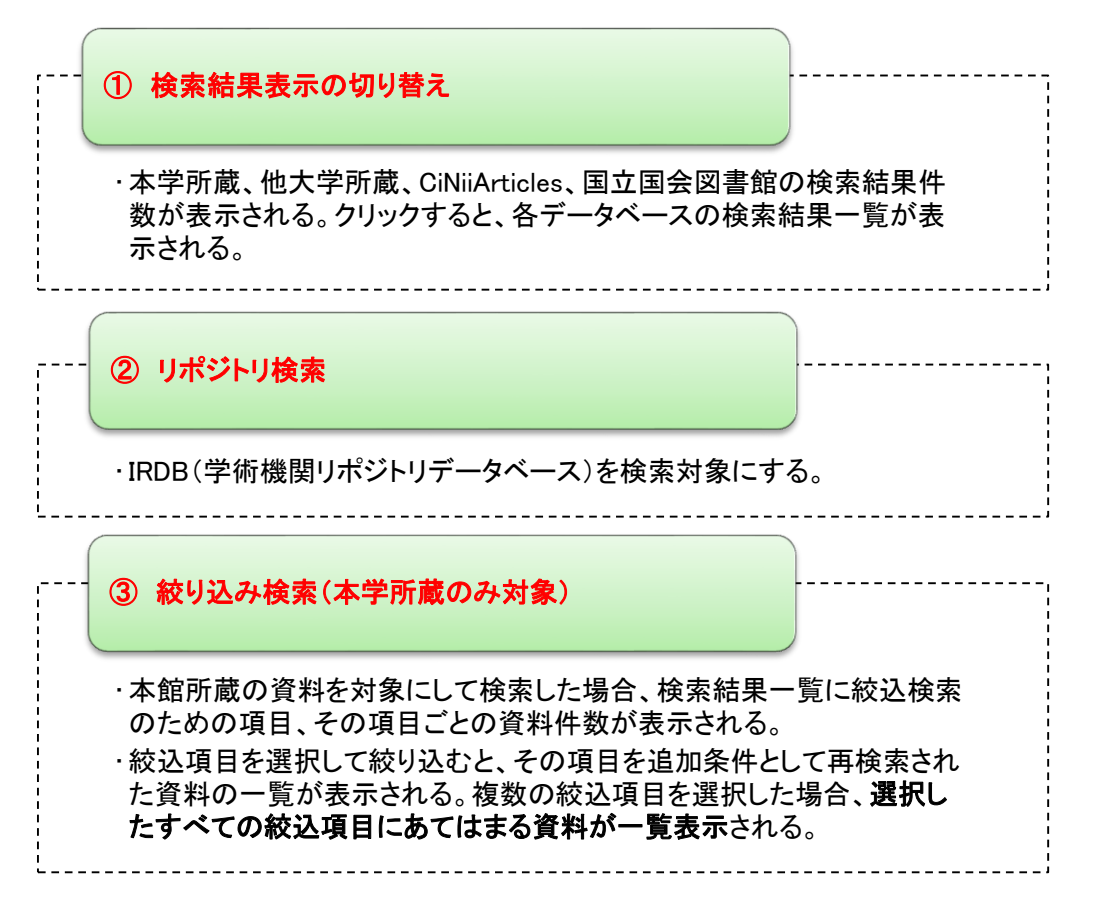

## 【通常検索結果一覧】

#### 3 電子ブック検索

通常検索一覧画面から絞り込み検索で、電子資料(電子ブック、電子ジャーナル)を選択すること により検索することができる。

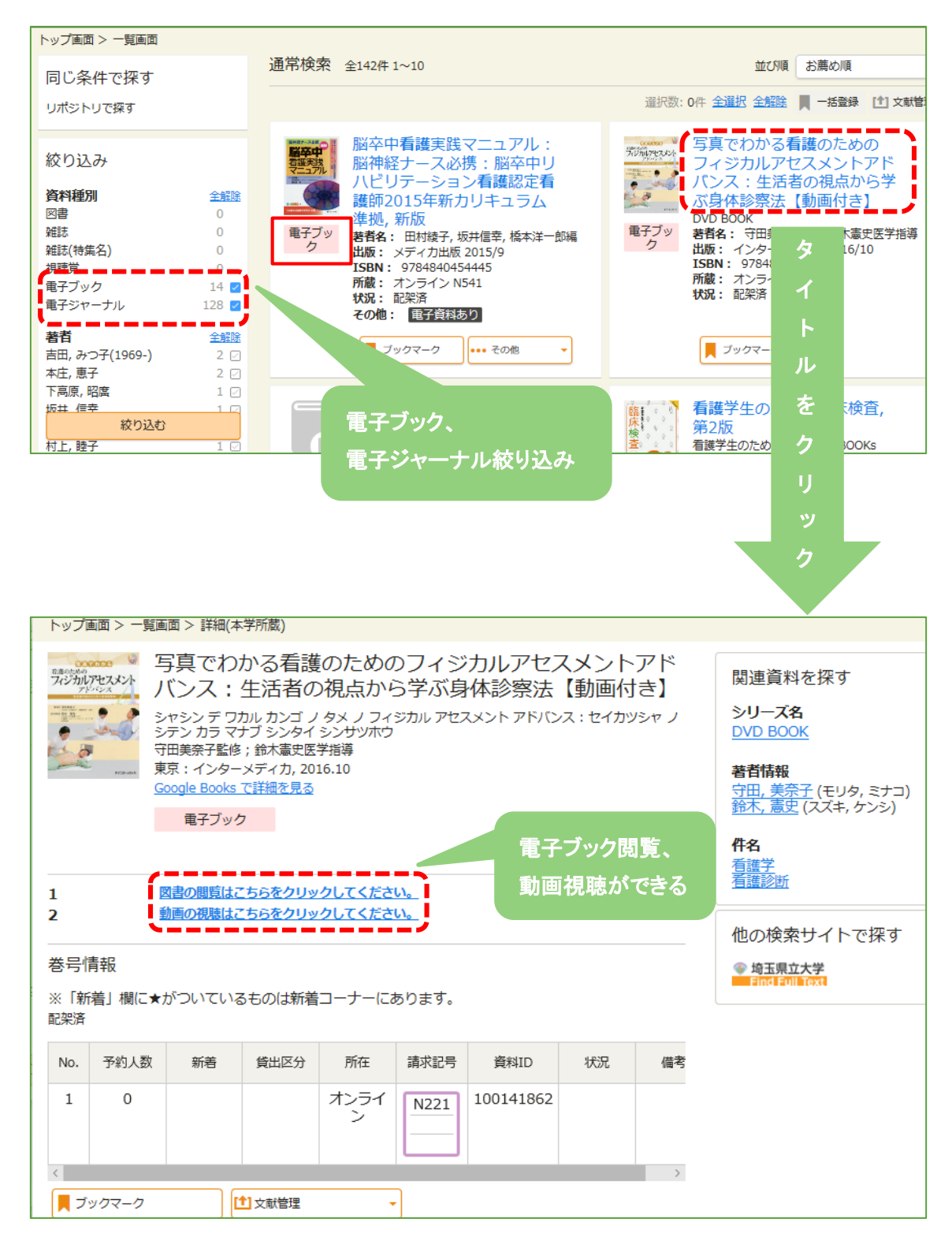

## 4 カテゴリ検索

カテゴリ検索のリンクから、カテゴリー覧ページを表示し、探したい資料にあてはまるカテゴリを選 択する。

選択したカテゴリの下にさらに複数のカテゴリが含まれる場合、カテゴリをたどっていくと、そのカ テゴリに含まれる資料の一覧が表示される。

| 情報センターTOP                        | 電子ジャーナル | データベース                                                                     | 電子ブック                                                | 本学機関リポ  |
|----------------------------------|---------|----------------------------------------------------------------------------|------------------------------------------------------|---------|
| 通常検索                             |         | Q                                                                          | カテゴリ検索                                               | 詳細検索    |
|                                  |         |                                                                            |                                                      |         |
|                                  |         |                                                                            |                                                      |         |
| カテゴリ検索                           |         |                                                                            |                                                      |         |
| 新着リスト                            | ]       |                                                                            |                                                      | >       |
| <b>貸出ランキング</b><br>貸出回数の多い資料の一覧です | đ.      |                                                                            |                                                      | >       |
| 〈新着リスト〉                          |         | く貸出ランキ                                                                     | ング〉                                                  |         |
| カテゴリ検索 > 新着リスト                   |         | カテゴリ検索 > 貸出ランキ<br>貸出ランキング                                                  | ング                                                   |         |
| 新着リスト                            |         | 貸出回数の多い資料の一覧です。<br>図書(全利用者)                                                |                                                      |         |
| 2019                             |         | 図書(看護学科)<br>図書(理学療法学科)                                                     |                                                      |         |
| 2018                             |         | 図書(作業療法学科)                                                                 |                                                      |         |
|                                  |         | 図書(社会福祉子ども学科                                                               | 4)                                                   |         |
|                                  | 7       | 凶會 (健康崩先子科)                                                                |                                                      |         |
| カテゴリ検索 > 新着リスト > 2019            |         | カテゴリ検索 > 貸出ランキン                                                            | グ > 図書 (看護学科)                                        |         |
| 2019                             |         | 図書(有護子科)<br>産務・新生児第2版<br>当1 著者今洋ひとみ,加藤樹<br>貸出回数 14                         | (母性看護学:2)<br><sup>(英編著</sup>                         | >       |
| 6月                               |         | 法定版消化器外科看<br>ア・解創・疾患・治<br>(通答226号))<br>著香 B田州住場<br>貸出回数 12                 | 彊まるわかり:いちからわかる!術前術後<br>斎 (消化器外科NURSING:2013賽季増刊      | خخ<br>> |
| 5月                               |         |                                                                            | ア:看護手順と疾患ガイド<br>9り編集                                 | >       |
| 4月                               |         | 消化器・周手術期・<br>:<br>:<br>:<br>:<br>:<br>:<br>:<br>:<br>:<br>:<br>:<br>:<br>: | がん看護 第6版 (なぜ?どうして?:看護<br>の:4. 成人看護)<br><sup>所編</sup> | >       |
|                                  |         | 直前母性看護実習プ<br>当 3 著者 村本淳子, 町浦美者<br>貸出回数 11                                  | レブック:看護過程の思考プロセス<br>『子編著                             | >       |

#### 5 詳細検索画面

[詳細検索]のリンクから検索条件を指定するページを表示し、検索項目ごとに個別に条件を指定 して検索する。

詳細検索では、**複数の条件を組み合わせた検索**ができ、指定した条件のすべてにあてはまる資料が検索される。

資料の情報(ISBN・出版年・所在など)が詳細にわかっているときは、詳細検索で条件を指定する ことで、目的の資料を絞り込んですばやく検索できる。

| ップ画面 > 詳細検索  |                                           |          |         |             |  |  |  |  |
|--------------|-------------------------------------------|----------|---------|-------------|--|--|--|--|
| 検索先サイト       | <ul> <li>本学所蔵</li> </ul>                  | ○ 他大学所蔵  |         |             |  |  |  |  |
| 資料種別         | 全て                                        | 図書       | 雑誌      | 雑誌(特集名)     |  |  |  |  |
|              | 視聴覚                                       | 電子ブック    | 電子ジャーナル |             |  |  |  |  |
| キーワード        |                                           |          |         | すべてを含む      |  |  |  |  |
| タイトル         |                                           |          |         | すべてを含む      |  |  |  |  |
| 編著者名         |                                           |          |         | すべてを含む      |  |  |  |  |
| 件名           |                                           |          |         | すべてを含む      |  |  |  |  |
| 出版社          |                                           |          |         |             |  |  |  |  |
| ISBN         |                                           |          |         |             |  |  |  |  |
| ISSN         |                                           |          |         |             |  |  |  |  |
| NCID         |                                           |          |         |             |  |  |  |  |
| 言語           |                                           |          | 言語表     |             |  |  |  |  |
| 出版年          |                                           | から       |         |             |  |  |  |  |
|              | 全て ÷                                      |          |         |             |  |  |  |  |
| <u></u> 甫水記芍 | \$7 ·                                     |          |         |             |  |  |  |  |
| が若           |                                           |          |         |             |  |  |  |  |
| 資料ID         |                                           |          |         |             |  |  |  |  |
|              | J                                         | クリア      | 検索する    |             |  |  |  |  |
|              |                                           |          |         | ヘ ページトップ    |  |  |  |  |
| おすす          | め検索項目                                     |          |         |             |  |  |  |  |
|              |                                           |          |         |             |  |  |  |  |
| ・キーワート       | : … 簡易検索                                  | の入力欄と同じよ | うに検索する。 |             |  |  |  |  |
| ·件名 …        | • <mark>件名</mark> … 件名検索ができる。             |          |         |             |  |  |  |  |
| •ISBN/ISS    | N … 図書や雑                                  | 誌についている固 | 有の番号。分か | れば一発で検索できる。 |  |  |  |  |
| ·請求記号        | <mark>請求記号</mark> ··· 図書の背表紙についている記号から検索。 |          |         |             |  |  |  |  |

・資料 ID … 図書についているバーコードを入力する。

н

\_\_\_\_\_

#### 6 検索語入力のポイント

#### 【論理演算子の入力】

条件式は、先頭にシャープ(#)を付けて大文字で記述する。シャープに続けて、記述形式に従った検索条件を指定。

※トップ画面の通常検索、詳細検索のキーワード検索について、下記の検索語が使用できる。

●AND 検索(論理積) …「# AND」を入力して検索。

| 信報センターTOP 電 | 子ジャーナル | データベース |                              |
|-------------|--------|--------|------------------------------|
| #緩和ケア AND 癌 |        | Q      |                              |
|             |        |        |                              |
|             |        |        |                              |
| 情報センターTOP 電 | 子ジャーナル | データベース | ※複数の語句をスペース                  |
| 緩和ケア 癌      |        | Q      | で区切って条件を入力す<br>ることで、AND 検索がで |
|             |        |        | きる。                          |

#### ●OR 検索(論理和) …「# OR」を入力して検索。

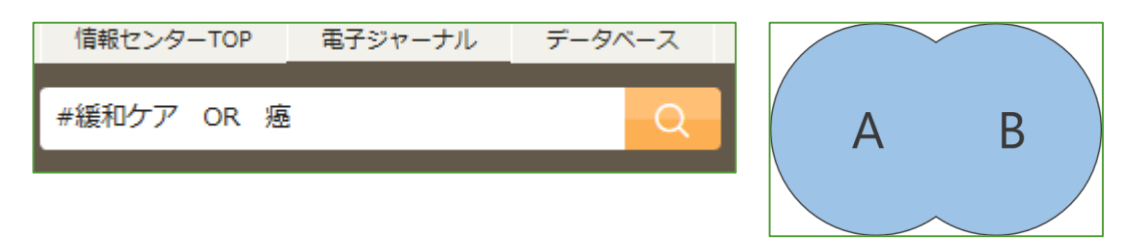

## ●NOT 検索(論理差/否定) …「# NOT」を入力して検索。

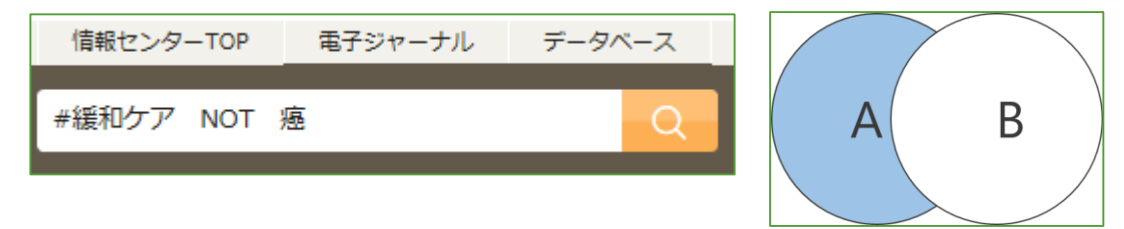

#### 【検索語の入力】

通常検索のキーワード入力欄、詳細検索の一部の検索項目において、標準では、指定した文字 列が書誌情報の各項目の一部分に含まれる資料が検索される(部分一致)。

これらの検索項目で、文字列の先頭または末尾にスラッシュ(/)を付けることにより、指定した文字 列で始まるもの(前方一致)、指定した文字列で終わるもの(後方一致)、指定した文字列と完全に 一致するもの(完全一致)が検索条件にできる。

#### ●前方一致

指定した文字列で始まるものを検索するときは、検索語の文字列の前に「/」(スラッシュ)を付けて 検索。

| 情報センターTOP | 電子ジャーナル | データベース |
|-----------|---------|--------|
| /看護       |         | Q      |

#### ●後方一致

指定した文字列で終わるものを検索するときは、検索語の文字列の末尾に「/」(スラッシュ)を付けて検索。

| 情報センターTOP | 電子ジャーナル | データベース |
|-----------|---------|--------|
| 看護/       |         | Q      |

## ●完全一致

決まった文字列で検索するときは、検索語の文字列の前後に「/」(スラッシュ)を付けて検索。 (※資料の詳細情報に含まれる検索語がヒットする。)

| 情報センターTOP | 電子ジャーナル | データベース |
|-----------|---------|--------|
| /看護/      |         | Q      |

#### 7 図書の探し方

トップページの検索窓にキーワードを入力し、「検索」をクリックすると、検索結果一覧画面が表示 される。検索結果からタイトルをクリックすると、「検索結果詳細」が表示される。

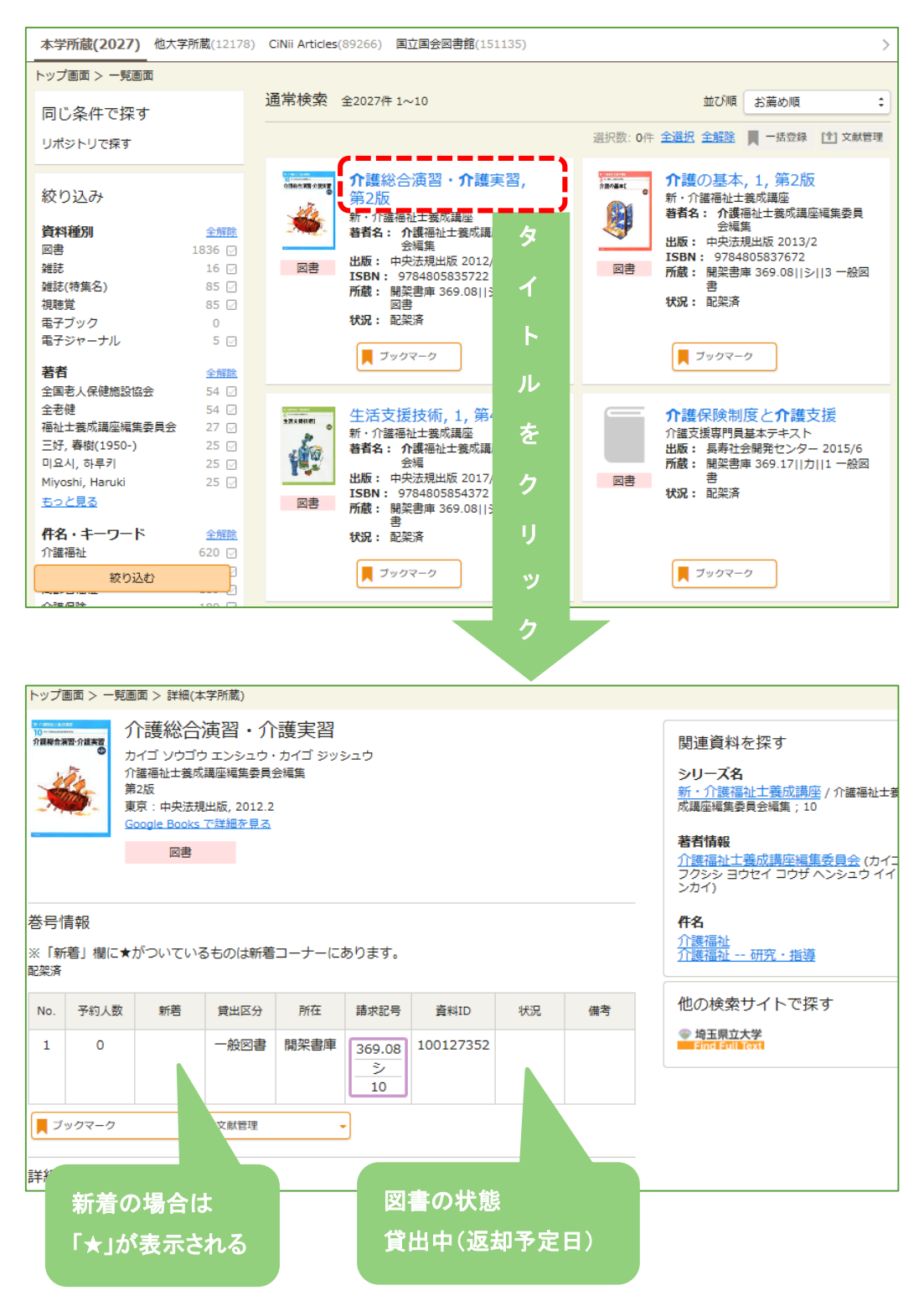

| 1段目…<br>2段目…<br>3段目… | 請求記号(三段ラベル)の見方<br>(※情報センターでのルール)<br>「分類番号」資料の内容で細かく分類されている。<br>「N」がついているものは看護学の棚にまとまっている。<br>「図書記号」タイトル、もしくは著者名順に五十音順。<br>アルファベット順に並んでいる。<br>巻号や年次が入っている。 |
|----------------------|----------------------------------------------------------------------------------------------------|
| N080<br>カ<br>12      | この場合、「N080」並びの棚の「カ」の「12巻」<br>を見る。<br>書架の並び順はカウンターなどにおいてある<br>「図書配置図」を見ると分かる。                                                                              |
| 埼玉県立大学情報センター         | 資料 ID のバーコードは、主に表紙に貼ってあ<br>る。 ISBN とは異なる番号。<br><b>保存書庫の資料請求の際は必ず記入する</b> 。                                                                                |

#### 【件名検索·分類検索】

あるテーマについての本を探す場合、「パソコン」をキーワードにして調べると、同義の意味の「コ ンピュータ」とタイトルが付いた図書が検索されないリスクが生じる。表記に影響されない検索をし たい時には件名検索がおすすめ。

#### 件名とは図書のテーマを表しており、すべての書誌ではないが付与されている。

※「パソコン」の操作法を調べるため、キーワード検索した書誌の例

|                                          | てくの生活入門:パソコン、ネットをもっと便利に使うひと<br>工夫       関連資料を探す         デクノセイカッニュウモン:パソコンネットオモットベンリニッカウヒトクフウ<br>朝日新聞陸編集グループ湾<br>東京:講談社, 2008.2<br>Google Books で詳細を見る       シリーズ名<br>ブルーパ、ツクス; B-1588         図書       部日新聞陸編集グループ(アサヒシン<br>ン EE ヘンシュウグループ) |                   |          |                             |        |      |      |                                                     | 関連資料を探す<br><b>シリーズ名</b><br><u>ブルーパックス</u> ; B-1588<br><b>著者情報</b><br><u>朝日新聞be編集グループ</u> (アサヒシンプ<br>ン BE ヘンシュウグループ)<br><b>件名</b> |
|------------------------------------------|----------------------------------------------------------------------------------------------------|-------------------|----------|-----------------------------|--------|------|------|-----------------------------------------------------|----------------------------------------------------------------------------------------------------|
| 巻号情<br>※「新<br><sup>配架済</sup>             | 巻号情報<br>※「新着」欄に★がついているものは新着コーナーにあります。<br><sup>配架済</sup>                                                                                                    |                   |          |                             |        |      |      | <u>情報処理</u><br><u>コンピュータ</u><br>他の検 <b>昇</b> ・イトで探す |                                                                                                    |
| No.                                      | 予約人数                                                                                                    | 新着                | 貸出区分     | 所在                          | 請求記号   | 資料ID | 状況   | 備考                                                  | 参 埼玉県<br>Eind Et                                                                                                    |
| 1                                        | 1     0     一般図書     新書     007.6<br>100110855                                                                                                    |                   |          |                             | 55     |      |      |                                                     |                                                                                                    |
| ブ                                        | ックマーク                                                                                                    |                   | ] 文献管理   | -                           | )      |      |      | •                                                   |                                                                                                    |
| 詳細情                                      | 青報                                                                                                    |                   |          |                             |        |      | 僧    | 「単に件                                                | 名検索をしたい場合                                                                                                    |
| 刊年<br>形態                                 |                                                                                                    | 2008<br>281p:挿図:1 | 18cm     |                             |        |      | OPAC | のキーロ                                                | ード欄に思い付いた言葉                                                                                                    |
| 別書名                                      |                                                                                                    | てくの生活入門           | : パソコンネッ | /トをもっと(                     | 便利に使うひ | と工夫  |      |                                                     |                                                                                                    |
| シリーズ名 <u>ブルーバックス</u> ; B-1588            |                                                                                                    |                   |          | を入力し、検索結果の「 <b>関連資料を探す」</b> |        |      |      |                                                     |                                                                                                    |
| 出版国 ロ本<br>種類言語 日本語 (inn)                 |                                                                                                    |                   |          |                             |        |      |      |                                                     |                                                                                                    |
| 本文言語 日本語 (jpn)                           |                                                                                                    |                   |          | の旧石」の内谷を唯認のエ、アリックタる         |        |      |      |                                                     |                                                                                                    |
| 著者情報 朝日新聞be編集グループ (アサヒ シンブン BE ヘンシュウ グルー |                                                                                                    |                   | のがおす     | 「すめ。                        |        |      |      |                                                     |                                                                                                    |
| 分類                                       | 分類 NDC9:007.6<br>NDLC:M151                                                                                                    |                   |          |                             |        |      |      |                                                     |                                                                                                    |
| <b>件名</b><br>「静処理<br>コンピュータ<br>TSDA      |                                                                                                    |                   |          |                             |        |      |      |                                                     |                                                                                                    |

また、隣接した主題の資料を一緒に検索したい場合は「請求記号」の分類番号で検索するのが便利。

例えば、件名では分かれてしまう「コンピュータ」と「インターネット」だが、分類番号だと全て「007 (情報科学)」という請求記号で検索できる。この記号は図書の背に貼ってる「請求記号」とおおよ そ同じものになる。

#### 8 雑誌の探し方

#### 検索結果一覧から「タイトル」をクリックすると、「検索結果詳細」が表示される。

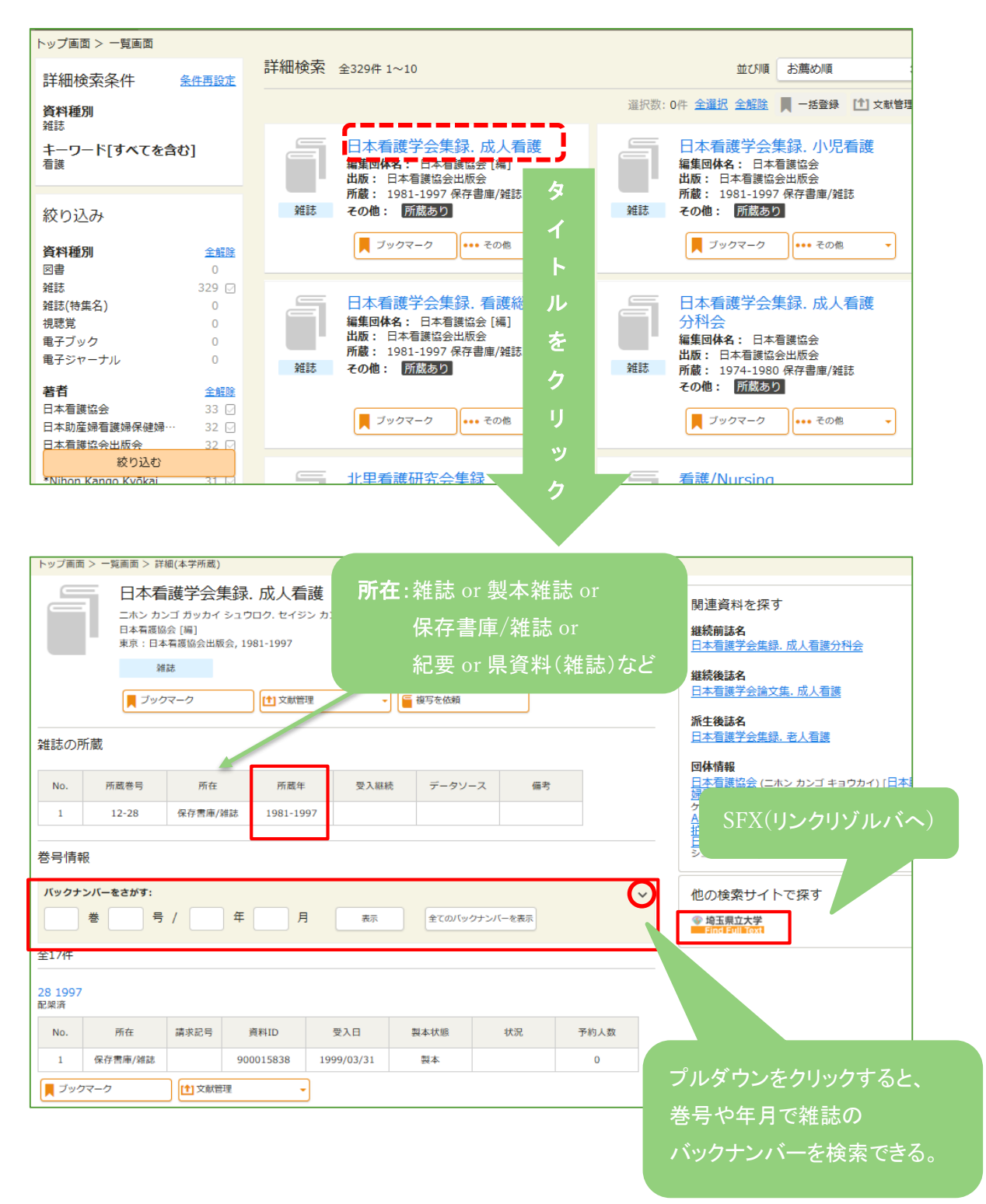

#### 【巻号情報の絞り込みに関して】

雑誌の所蔵はあるのに巻号情報で絞り込むと、「指定した条件に当てはまる資料はありません」と 表示される場合は、**巻のみ、または年のみを入力**すると検索できることがある。 例)13巻2号 2006 年で検索されない時⇒13巻、または 2006 年で検索する

#### 【巻号表示の見かた】

所蔵の巻号表示の意味は、下記のようになる。

| 区分   | 表示例      | 所蔵状況              |
|------|----------|-------------------|
| 完全巻  | 5        | 5 巻は全て所蔵          |
| 不完全巻 | 5(1,3-6) | 5 巻のうち1と3~6 号のみ所蔵 |
| 連続所蔵 | 5-7      | 5~7 巻まで全て所蔵       |

#### 【受入継続雑誌の保存場所】

雑誌は刊行年によって<mark>3か所に分けて保存</mark>している(紀要・県資料は2か所)。 基本的には下表のようになっているが、例外もあるので必ず OPAC で確認する。 雑誌の配置場所で、「雑誌」「製本雑誌」「紀要」「県資料(雑誌)」とある場合は、**すべて館内の所** <mark>定の場所</mark>に配架されている。

| 刊行年の区分   | 配置場所 |                                           |
|----------|------|-------------------------------------------|
| 最新号·過去1年 | 雑誌架  | ∕<br>──────────────────────────────────── |
| 過去 5 年分  | 製本雑誌 | 請求票」に記入しカウンター                             |
| 過去 6 年以前 | 保存書庫 | に提出(18ページ参照)                              |

洋雑誌、教職雑誌は同基準。紀要は3年分、県資料は5年分が館内に配架されている。

#### 【新聞の保存場所】

新聞の所蔵は OPAC では調べられないため、こちらに配置場所と保存期間を載せておく。

·新聞は毎週土曜日夕刊~当日分まで新聞コーナーに設置してある。

・それ以外の所蔵があるものは、全て保存書庫にある。

・保存期間が過ぎたものは所蔵していないが、朝日新聞と読売新聞はそれぞれ「聞蔵」と「ヨミダ ス」というデータベースを契約(同時アクセス数1名)しているので、過去のものはそちらを利用す る。

また、情報センターでは、医療、看護、介護、福祉、教育などのテーマに沿った「毎日新聞」の記事 を切り抜いて、入り口左手の雑誌棚にある「新聞記事コーナー」で展示している。読むだけでも情 報が得られるように記事を選んでいるため、ぜひ活用してほしい。

| 購読している新聞    | 閲覧可能な期間                                 | 配置場所       |
|-------------|-----------------------------------------|------------|
| 朝日新聞        | 現物は1年分                                  |            |
| 読売新聞        | 契約データベースあり                              | 前调十碑夕刊~光口  |
| 毎日新聞        | 1年分                                     | 前過工唯ク市やヨロ  |
| 日経新聞        |                                         | 保存期間内⇒保存書庫 |
| 埼玉新聞        | 2年分                                     | 保存期間外⇒所蔵なし |
| Japan times | 1 年分                                    |            |
| 日経 MJ       | 1 1 1 1 1 1 1 1 1 1 1 1 1 1 1 1 1 1 1 1 |            |

#### 【配置場所が保存書庫と表示された場合】

図書も雑誌も「保存書庫」に所蔵されているものは、「保存書庫内資料請求票」に書誌を記入し、 カウンターに提出しないと閲覧できない。(保存書庫は教職員以外立ち入り禁止)

図書用、雑誌用、視聴覚資料用の3種類があるため、記入する用紙に注意する。 太枠内に空欄があると出納できないため、すべて記入すること。図書のみ貸出ができる。

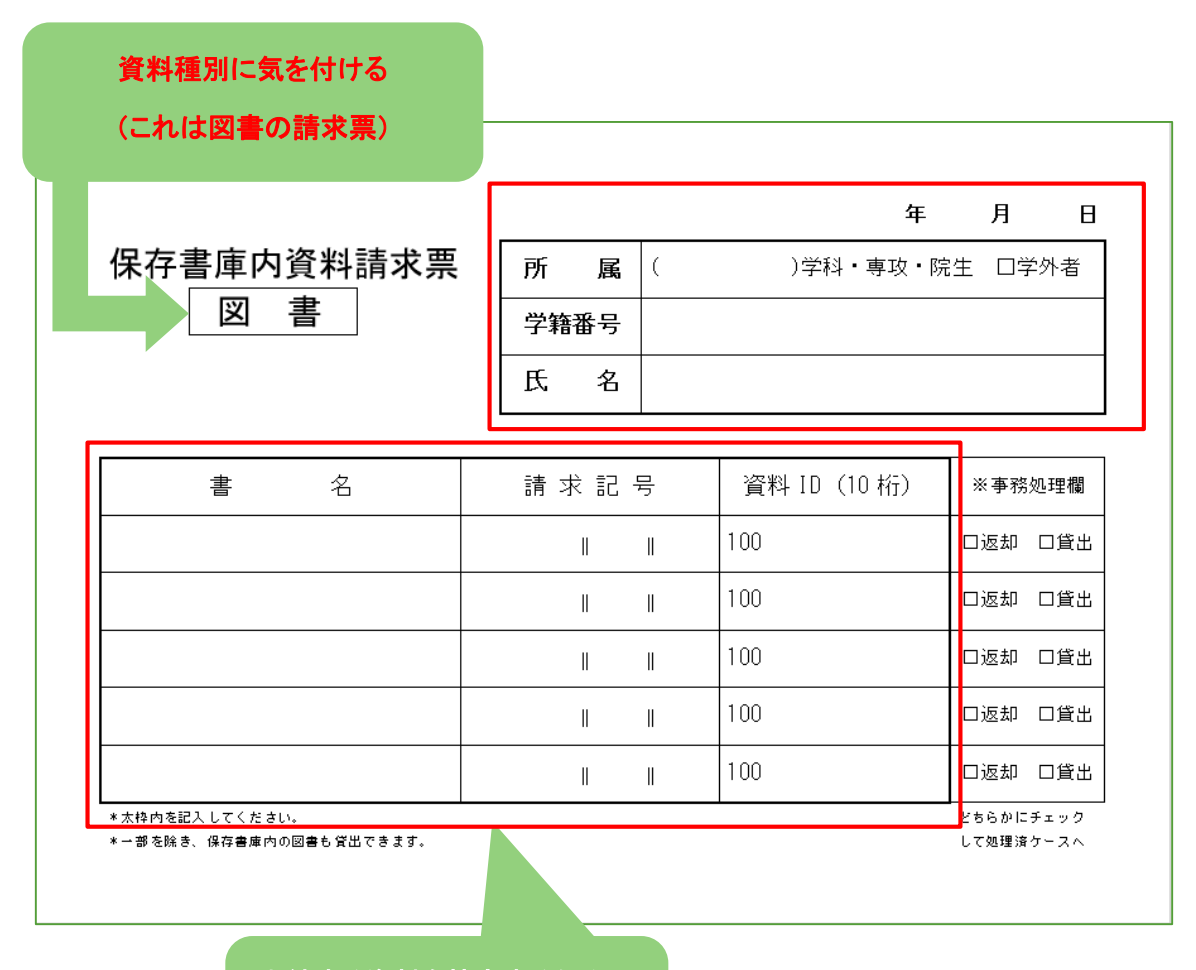

出納する資料を特定するため、

太枠内は全て記入する

#### 9 マイライブラリを使おう

OPAC にログインすると、《マイライブラリ》が使えるようになる。お知らせや依頼情報などの確認や、貸出中の図書の返却期限を確認・延長することや、貸出中の図書を予約したり、欲しい文献の複写依頼などができる。

## 【ログイン画面】

| ブックマーク ログイン English ヘルプ 名 | ゲストさん<br>マイライブラリ | 面右上部からログイン |
|---------------------------|------------------|------------|
| ログイン<br>ログイン名<br>パスワード    |                  |            |
| <u>ロガイン</u><br><u>ハレブ</u> |                  |            |

### 【メール画面】

トップ画面のキーワード検索の結果一覧等に表示される、下の項目からも利用することができる。

| 看護学生のための疾患別看護過程 ナーシングプロセス,2<br>かゴガクセイノタメノシッカンブカティナーシングプロセス,2<br>かゴガクセイノタメノシッカンブカティナーシングプロセス 、 な オカルフレンド社場集部編 第2版 東京:メテカルフレンド社,2017.3 Google Books で詳細を見る |                                                                                                    |    |      |      |                |                        |         |      |  |
|----------------------------------------------------------------------------------------------------|----------------------------------------------------------------------------------------------------|----|------|------|----------------|------------------------|---------|------|--|
| <u>他の参与</u><br>参号情報<br>※「新考<br><sup>2</sup><br>貸出不可(                                                                                                    | Logger NameWaller 6歳号があります。<br>他の巻号を見る<br>巻号情報<br>※「新巻」欄に★がついているものは新巻コーナーにあります。<br>2<br>瞬出不可(開梁青庫) |    |      |      |                |                        |         |      |  |
| No.                                                                                                    | 予約人数                                                                                               | 新着 | 貸出区分 | 所在   | 請求記号           | 資料ID                   | 状況      | 備考   |  |
| 1                                                                                                    | 0                                                                                                  |    | 一般図書 | 開架書庫 | N220<br>カ<br>2 | 100140052              |         |      |  |
| <mark> </mark> ブック                                                                                                    | ■ フッグマーク ・ エール 1 文献管理 ・ メールで送信                                                                     |    |      |      |                |                        | ×       |      |  |
|                                                                                                    | 宛先                                                                                                 |    |      |      |                |                        |         |      |  |
|                                                                                                    |                                                                                                    |    |      |      | lib-maru       | uzen05@sp              | u.ac.jp |      |  |
| 資料                                                                                                    | 資料を選択して、「メール」をクリックすると、                                                                             |    |      |      |                | p-q                    |         |      |  |
| 件名                                                                                                    | 件名に入力した内容がメール送信される。                                                                                |    |      |      |                | 情報センター、本学所蔵'から選んだ資料の情報 |         |      |  |
|                                                                                                    |                                                                                                    |    |      |      |                |                        | +72     | セル送信 |  |

## 【マイライブラリ画面】

ログインし、マイライブラリをクリックすると、下記のような画面になり、貸出冊数や予約状況を確認したり、貸出期間を延長することができる。

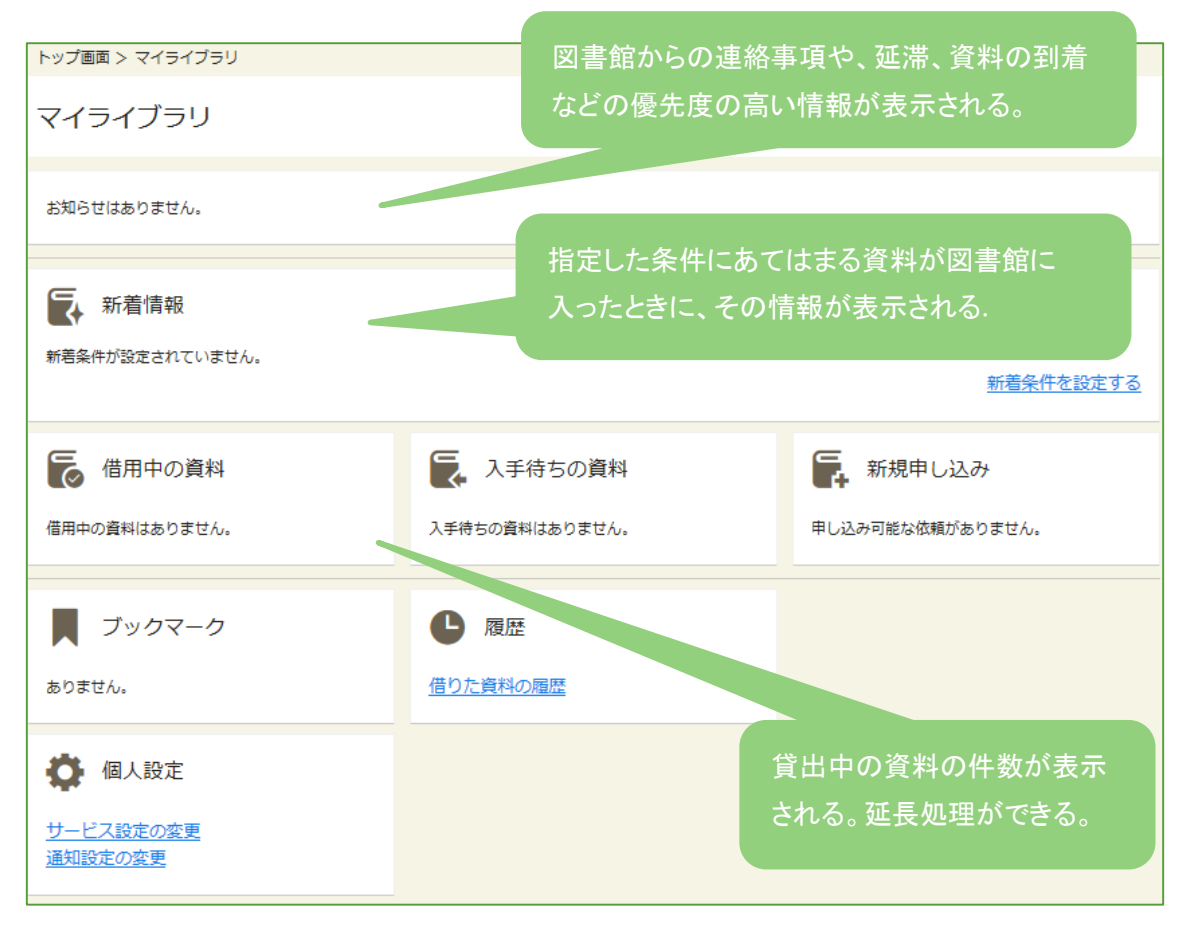

#### 【貸出中の図書を延長したい】

貸出中の図書は、返却期限内に限り1回だけ貸出期間を更新し返却期限を延長することができる。(ただし、別の利用者が予約している場合は延長できない。)

※学部生は返却期限日から2週間、教職員・院生は返却期限日から4週間延長可。学外者は OPAC からの延長不可。

「マイライブラリ」画面の「借用中の資料」の「図書館から借りている資料」をクリックし、「延長する」 ボタンをクリックする。

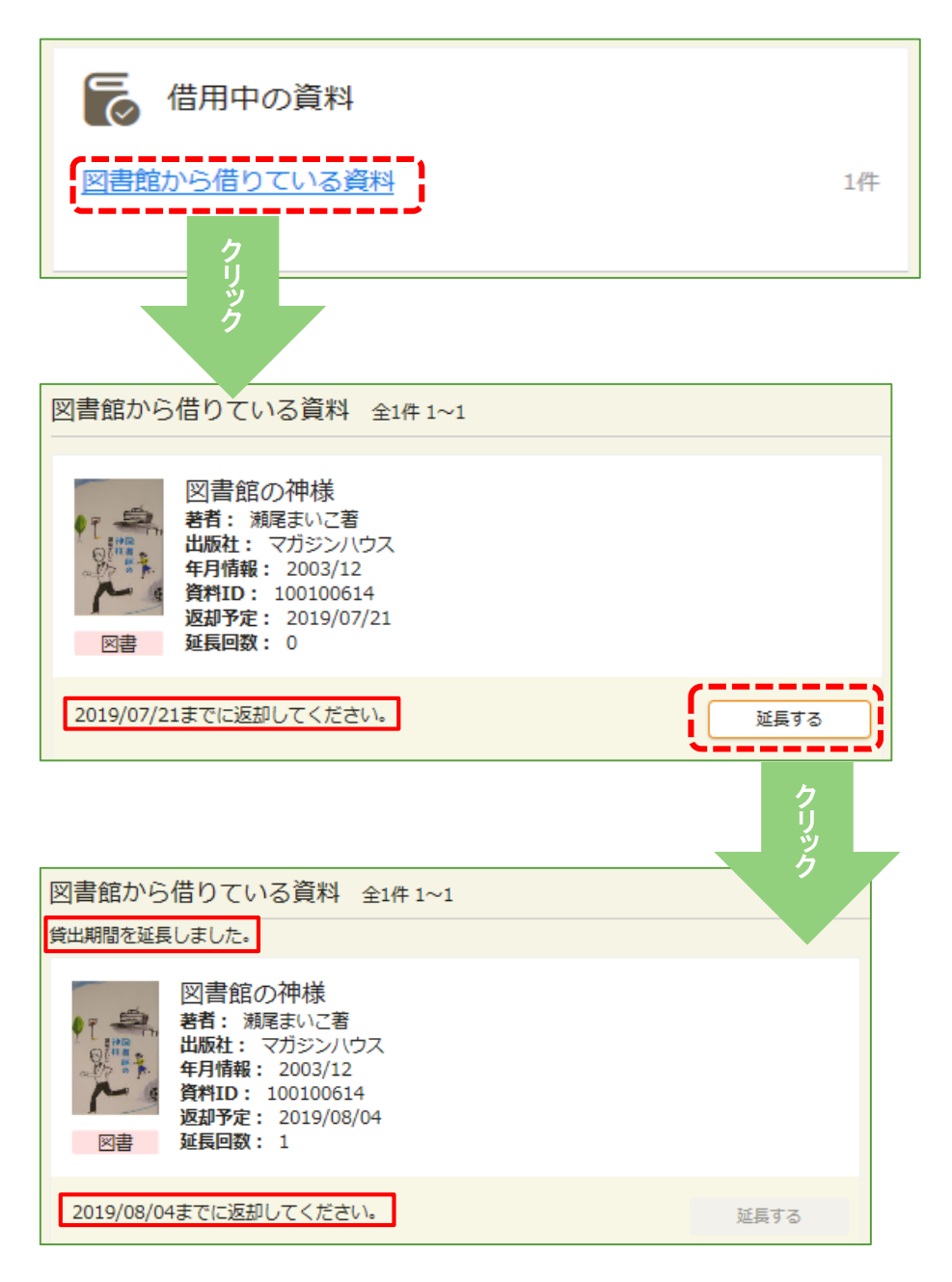

#### 【貸出中の図書を予約したい】

借りたい本が貸出中の場合は、左下の予約ボタンをクリックすると予約ができる。

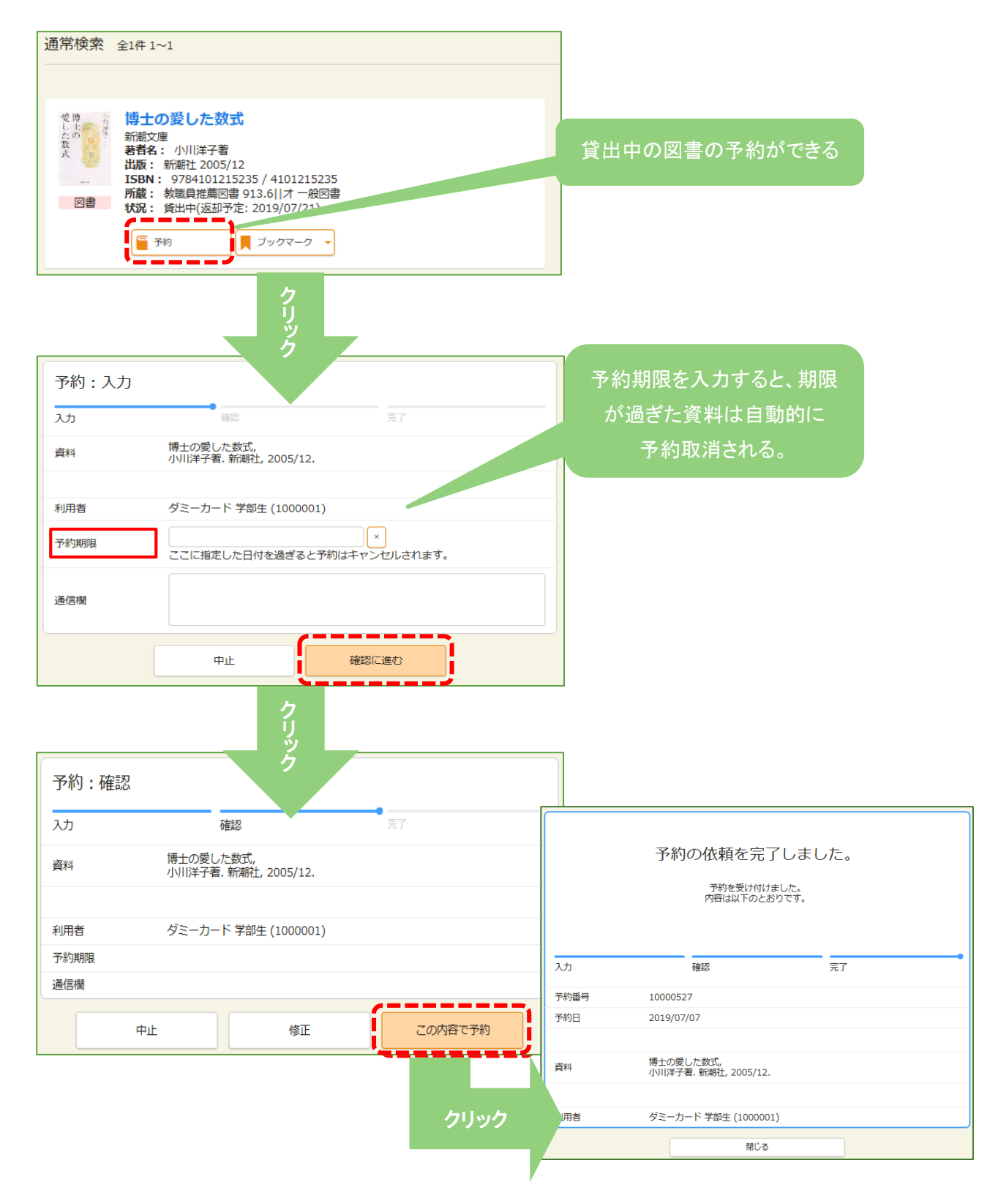

#### 【ブックマークに登録、メモを残す】

広い範囲から目的の資料を探すには、ブックマークの機能を利用すると便利。複数の資料をブッ クマークしておくと、情報を比較しながら最適な資料を探すことができる。

ログインした場合、マイライブラリのブックマークとして登録される。よく利用する資料はマイライブ ラリに登録しておくことで、次回利用したいときにすばやくその資料にたどり着くことができる。 ログインしない場合、一時的なブックマークとなり、セッションが終了すると、一時的なブックマーク の情報は破棄される。

| トップ画面 > 一覧画面 > 詳細(本学所蔵)                                                                                                    |                                                                                                    |  |  |  |
|----------------------------------------------------------------------------------------------------|----------------------------------------------------------------------------------------------------|--|--|--|
| 作題総合演習・介護実習     カイゴンウゴウェンシュウ・カイゴジッシュウ     カイゴンウゴウェンシュウ・カイゴジッシュウ     小灌福祉主要成連座編集委員会編集     第2版     東京:中央法規出版,2012.2     Google Books で登録を見る     図書 | 関連資料を探す<br>シリーズ名<br><u>新・介護福祉士養成講座</u> / 介護福祉<br>主業成講座編集委員会編集 ; 10<br>著者指報<br><u>介護福祉士養成講座編集委員会</u> (カ<br>イゴ フクシシ ヨウセイ コウザ ヘンシュ<br>ウイインカイ) |  |  |  |
| 巻号情報<br>※「新着」欄に★がついているものは新着コーナーにあります。<br><sub>貸出不可(</sub> 開架書≢)                                                                                  | <b>件名</b><br><u>介護福祉</u><br>介護福祉 研究・指導                                                                                                    |  |  |  |
| No.         予約人数         新善         貸出区分         所在         請求記号         資料ID         状                                                          | (状況)         備考         他の検索サイトで探す                                                                                                    |  |  |  |
| 1 0 一般図書 開架書庫 369.08 100127352                                                                                                    | ● 均玉県立大学<br>目前目1回10000                                                                                                    |  |  |  |
| 10<br>■ フックマーク ● ▲ メール ● 文献電理 ●<br>■ メモなどを入力し登録」を選択すると、<br>リストやメモをつけることができる。                                                                     |                                                                                                    |  |  |  |
| ブックマークに登録                                                                                                    | リストを選択 ×                                                                                                    |  |  |  |
| リストを選択            指定なし                                                                                                    | てすと本棚                                                                                                    |  |  |  |
| XE                                                                                                    | 卒業研究                                                                                                    |  |  |  |
|                                                                                                    | 新しいリストの作成 +作成                                                                                                    |  |  |  |
| ブックマークに登録                                                                                                    | キャンセル 決定                                                                                                    |  |  |  |

メモ:資料についての感想などを自由に入力できる。

リスト:ブックマークした資料を整理するための情報。ブックマークした資料は、指定のリストに登録される。ブックマークした資料を探すときは、リストを指定して検索することができる。

#### 【文献複写・現物貸借を申し込む】

文献複写は、学生の私費のみ OPAC での申し込み利用可。 教職員は私費、公費どちらも OPAC から申し込み利用可。

マイライブラリのメニュー「新規申し込み」より「複写の依頼」から依頼できる。

※資料の新規購入は教職員のみが対象となる。

| <ul> <li>新規申し込み</li> <li>復写を依頼<br/>借用を依頼</li> <li>復写</li> </ul> | 詳しくはリーフレット<br>『文献入手ガイド』<br>をご覧ください。       |
|-----------------------------------------------------------------|-------------------------------------------|
| 文献の複写依頼:入力<br>入力 売7                                             | 資料の借用依頼:入力                                |
| 输文名 (必須)                                                        | 入力 確認 売7                                  |
| 输文著著名 (砂碗)                                                      | 書名 (必須)                                   |
| 誌名(書名) (必第)                                                     | 著者名 (必須)                                  |
| ISSN ISSNがあるものは必ず入力してください。                                      | 총号                                        |
| ISBN ISBNがあるものは必ず入力してください。                                      | 出版社                                       |
| 巻号 (必須)<br>巻(号)の形式で入力してください。例:1巻2号の場合 1(2)                      | 出版年                                       |
|                                                                 | ISBN HEREFE 7 TOOLULA (ALTER              |
| ペーシ (2004)<br>著者名                                               | 捕走できるISBNはFFです。<br>ISBNがあるものは必ず入力してください。  |
| 出版社                                                             | 利田寿 グラーカード 学師生 (1000001)                  |
|                                                                 |                                           |
| 利用者 ダミーカード 学部生 (1000001)                                        |                                           |
| メールアトレス ち払区分(後期)                                                | 支払区分(必須) 🗧                                |
| ¥dr5;                                                           |                                           |
| 通信欄 ※ 利研賞を利用する場合は、必ず課題番号をごちらに入力してください。                          | 通信欄<br>※ 科研費を利用する場合は、必ず課題番号をこちらに入力してください。 |
| 中止 確認に進む                                                        | 中止 確認に進む                                  |

## 【購入希望】

教職員は OPAC から購入希望の申し込みが利用できる。 (学生は購入希望申込書を記入し、カウンターに提出する。)

## ご質問等ございましたら、お気軽に情報センタースタッフまで!

埼玉県立大学情報センター

〒343-8540 埼玉県越谷市三野宮 820

情報センターHP:https://www.spu.ac.jp/library/

\_\_\_\_\_

\_\_\_\_

| +++memo+++                              |    |
|-----------------------------------------|----|
|                                         |    |
|                                         |    |
|                                         |    |
|                                         |    |
|                                         |    |
|                                         |    |
|                                         |    |
|                                         |    |
|                                         |    |
|                                         |    |
| : · · · · · · · · · · · · · · · · · · · |    |
|                                         |    |
|                                         |    |
|                                         |    |
|                                         |    |
|                                         |    |
|                                         |    |
|                                         |    |
|                                         |    |
|                                         |    |
|                                         |    |
|                                         |    |
|                                         |    |
|                                         |    |
|                                         |    |
|                                         |    |
|                                         |    |
|                                         |    |
|                                         |    |
|                                         |    |
|                                         |    |
|                                         |    |
|                                         |    |
|                                         |    |
|                                         |    |
|                                         |    |
|                                         |    |
|                                         |    |
|                                         |    |
| : · · · · · · · · · · · · · · · · · · · |    |
|                                         |    |
|                                         |    |
|                                         |    |
|                                         |    |
|                                         |    |
|                                         |    |
|                                         |    |
|                                         |    |
| 1                                       |    |
|                                         |    |
|                                         |    |
|                                         |    |
|                                         |    |
|                                         |    |
|                                         |    |
|                                         |    |
|                                         |    |
|                                         |    |
|                                         |    |
|                                         |    |
|                                         |    |
|                                         |    |
|                                         |    |
| i                                       | ;  |
|                                         | 27 |

| +++Inemo+++                             |    |
|-----------------------------------------|----|
|                                         |    |
|                                         |    |
|                                         |    |
|                                         |    |
|                                         |    |
| : · · · · · · · · · · · · · · · · · · · |    |
|                                         |    |
|                                         |    |
|                                         |    |
|                                         |    |
| :                                       |    |
|                                         |    |
|                                         |    |
|                                         |    |
|                                         |    |
|                                         |    |
|                                         |    |
|                                         |    |
|                                         |    |
|                                         |    |
|                                         |    |
|                                         |    |
|                                         |    |
| : · · · · · · · · · · · · · · · · · · · |    |
|                                         |    |
|                                         |    |
|                                         |    |
|                                         |    |
|                                         |    |
|                                         |    |
|                                         |    |
|                                         |    |
|                                         |    |
|                                         |    |
|                                         |    |
|                                         |    |
|                                         |    |
| :                                       |    |
|                                         |    |
|                                         |    |
|                                         |    |
|                                         |    |
|                                         |    |
|                                         |    |
|                                         |    |
|                                         |    |
|                                         |    |
| :                                       |    |
|                                         |    |
| :                                       |    |
|                                         |    |
|                                         |    |
|                                         |    |
|                                         |    |
|                                         |    |
|                                         |    |
|                                         |    |
|                                         |    |
|                                         |    |
|                                         |    |
|                                         |    |
|                                         |    |
|                                         |    |
| t                                       |    |
|                                         | 28 |